×

## Selecionar Pagamentos/Devoluções entre Aviso Bancário

O objetivo desta funcionalidade é selecionar e movimentar os pagamentos/devoluções entre avisos bancários, podendo ser acessada no caminho Gsan > Arrecadação > Aviso Bancário > Selecionar Pagamentos Devoluções Entre Aviso Bancário.

Valida data

- Caso a data esteja inválida, será exibida a mensagem "Data inválida".
- Caso a data seja posterior à data corrente, será exibida a mensagem "Data posterior à data corrente «data corrente»".

Verifica existência de dados

- Caso não exista a tabela na base de dados, será exibida a mensagem "Tabela «nome da tabela» inexistente" e cancela a operação.
- Caso a tabela esteja sem dados, será exibida a mensagem "Tabela «nome da tabela» sem dados para seleção" e cancela a operação.

Verifica Critério de Seleção

 Caso não seja informado nenhum critério para seleção dos pagamentos / devoluções (ou seja, Data da Devolução, ou Data do Pagamento ou Forma de Arrecadação), será exibida a mensagem: "Informe pelo menos um critério de seleção: Data de Devolução ou Data de Pagamento ou Forma de Arrecadação".

| Lust       |                                                                                                    |
|------------|----------------------------------------------------------------------------------------------------|
| update:    | airdararcadaraacalarinaar namantos davaluraas entre aviso hancario https://www.gean.com.hr/doku.nho?id=airdaraacalaraacalarinaar namantos davaluraas entre aviso hancario.trav=1430331833                                                                                                    |
| 31/08/2017 | a luda an ecada cao selectional pagamentos _ nevolucoes _ entre _ aviso _ bancano nups//www.gsan.com.b/uoku.phphd = aluda an ecada cao selectional _ pagamentos _ nevolucoes _ entre _ aviso _ bancano at evaso _ a loga can bancano at evaso _ a loga can bancano at evaso _ a loga can bancano at evaso _ a loga can bancano at evaso _ a loga can bancano at evaso _ a |
| 01:11      |                                                                                                    |

|                         | Gsan -> Arrecadacao -> Aviso Bancario -> Selecionar Pagamentos/Devolucoes entre Aviso Banca | ric |  |  |  |  |  |
|-------------------------|---------------------------------------------------------------------------------------------|-----|--|--|--|--|--|
| Moviment                | tar Pagamentos/Devoluções entre Avisos Bancários                                            |     |  |  |  |  |  |
|                         |                                                                                             |     |  |  |  |  |  |
| Para selecion           | Para selecionar os avisos bancários, informe os dados abaixo:                               |     |  |  |  |  |  |
| Aviso                   |                                                                                             |     |  |  |  |  |  |
| Bancário                | 104 01/11/2013 3                                                                            |     |  |  |  |  |  |
| Origem:*                |                                                                                             |     |  |  |  |  |  |
| Aviso<br>Bancário       | 104 27/12/2012 0 🔍 🔊                                                                        | E   |  |  |  |  |  |
| Destino:*               |                                                                                             | E   |  |  |  |  |  |
|                         |                                                                                             | E   |  |  |  |  |  |
| Para selecion           | ar os pagamentos/devoluções a serem transferidos, informe os dados abaixo;                  | E   |  |  |  |  |  |
| Data da                 | Data da                                                                                     |     |  |  |  |  |  |
| Devolução:              | 20/12/2013 e dd/mm/aaaa                                                                     |     |  |  |  |  |  |
| Data do                 | dd/mm/aaaa                                                                                  |     |  |  |  |  |  |
| Pagamento:              | dannindddd                                                                                  | E   |  |  |  |  |  |
| Forma de<br>Arrecadação |                                                                                             |     |  |  |  |  |  |
| Anecadação              |                                                                                             |     |  |  |  |  |  |
|                         | * Campos obrigatórios                                                                       |     |  |  |  |  |  |
| Desfazer                | Cancelar Selecionar                                                                         |     |  |  |  |  |  |
|                         |                                                                                             |     |  |  |  |  |  |

## **Preenchimento dos Campos**

| Campo                     | Preenchimento dos Campos                                                                                                    |
|---------------------------|----------------------------------------------------------------------------------------------------|
| Aba Arrecadador           |                                                                                                    |
|                           | Campo obrigatório - Selecione o aviso bancário, clicando no botão 🕵.                                                                                                    |
| Aviso Bancário Origem(*)  | Para apagar o conteúdo do campo, clique no botão 🕙 ao lado do campo<br>em exibição.                                                                                                    |
|                           | Para obter detalhes sobre como pesquisar o aviso bancário de origem, clique no link Pesquisar Aviso Bancário.                                                                                                    |
|                           | Campo obrigatório - Selecione o aviso bancário, clicando no botão 🕵.                                                                                                    |
| Aviso Bancário Destino(*) | Para apagar o conteúdo do campo, clique no botão 🕙 ao lado do campo<br>em exibição.                                                                                                    |
|                           | Para obter detalhes sobre como pesquisar o aviso bancário de origem, clique no link Pesquisar Aviso Bancário.                                                                                                    |
| Data da Devolução         | Informe uma data válida referente à data da devolução, no formato<br>dd/mm/aaaa (dia, mês, ano), ou clique no botão 🛄 para selecionar a data<br>desejada.<br>Para obter detalhos sobre o preoposimente do campo do datas, cliquo po |
|                           | hiperlink Pesquisar Data - Calendário.                                                                                                    |
| Data do Pagamento         | Informe uma data válida referente à data do pagamento, no formato<br>dd/mm/aaaa (dia, mês, ano), ou clique no botão 🛄 para selecionar a data<br>desejada.                                                                           |
|                           | Para obter detalhes sobre o preenchimento do campo de datas, clique no hiperlink Pesquisar Data - Calendário.                                                                                                    |
| Forma de Arrecadação      | Selecione a forma de arrecadação entre as opções disponibilizadas pelo sistema.                                                                                                    |

| Cu.                                         |                                              | 1 D                 |                 | san -> Arrecadacao    | -> Aviso Bancario                       | -> Selec  | ionar Pagamentos/Devolu | coes entre Aviso Band |   |
|---------------------------------------------|----------------------------------------------|---------------------|-----------------|-----------------------|-----------------------------------------|-----------|-------------------------|-----------------------|---|
| MO                                          | vimen                                        | tar P               | aga             | mentos/Devo           | luçoes entr                             | e Avis    | os Bancarios            |                       |   |
| Aviso Bancário Origem: 104 - 01/11/2013 - 3 |                                              |                     |                 |                       |                                         |           |                         |                       |   |
| Situação                                    |                                              |                     |                 | Valor da Ar           | Valor da Arrecadação Valor da Devolução |           |                         |                       |   |
| Situação                                    |                                              | <b>`</b>            |                 | Informado             | Calculad                                | do        | Informado               | Calculado             |   |
| Antes                                       |                                              |                     |                 | 323.284,91            | 323.284,                                | 91        | 0,00                    | 0,00                  |   |
| Depois                                      |                                              |                     | 322.550,84      | 322.550,84 0,00       |                                         | 0,00      |                         |                       |   |
| Aviso                                       | Aviso Bancário Destino: 104 - 27/12/2012 - 0 |                     |                 |                       |                                         |           |                         |                       |   |
|                                             |                                              |                     |                 | Valor da Ar           | recadação                               |           | Valor da D              | evolução              |   |
| 2                                           | situaça                                      | D                   |                 | Informado             | Calculad                                | lo        | Informado               | Calculado             |   |
|                                             | Antes                                        |                     |                 | 9.723,65              | 9.723,6                                 | 5         | 0,00                    | 0,00                  |   |
|                                             | Depois                                       |                     |                 | 10.457,72             | 10.457,7                                | 7,72 0,00 |                         | 0,00                  |   |
|                                             |                                              |                     |                 |                       |                                         |           |                         |                       |   |
|                                             |                                              |                     |                 | Pagam                 | entos a serem                           | movim     | entadas                 |                       |   |
|                                             | Tipo                                         | Mês/A               | Ano             | Nelse de              | D-t- d-                                 |           | Cintuduo                |                       |   |
| <u>Rem.</u>                                 | de                                           | Ref                 | f.              | Pagamento             | Pagamento                               | Tipo de   | Débito                  |                       |   |
|                                             | Doc.                                         | Pag                 | g.              |                       |                                         |           |                         |                       |   |
|                                             | CNTA                                         | 06/20               | 11              | 14,17                 | 31/10/2013                              |           |                         |                       | Â |
|                                             | CNTA                                         | 10/20               | 11              | 12,88                 | 31/10/2013                              |           |                         |                       |   |
|                                             | CNTA                                         | 10/200              | 08              | 20,31                 | 31/10/2013                              |           |                         |                       |   |
|                                             | CNTA                                         | 09/201              | 13              | 56,70                 | 31/10/2013                              |           |                         |                       |   |
|                                             | CNTA                                         | 03/201              | 13              | 29,57                 | 31/10/2013                              |           |                         |                       | - |
| Re                                          | mover                                        |                     |                 |                       |                                         |           |                         |                       |   |
|                                             |                                              | _                   |                 |                       |                                         |           |                         |                       |   |
| Devoluções a serem movimentadas             |                                              |                     |                 |                       |                                         |           |                         |                       |   |
| <u>Rem.</u>                                 | Tipo<br>de<br>Doc.                           | Mês/A<br>Ref<br>Dev | Ano<br>f.<br>v. | Valor da<br>Devolução | Data da<br>Devolução                    | Tipo de   | Débito                  |                       |   |
| Remover                                     |                                              |                     |                 |                       |                                         |           |                         |                       |   |
|                                             |                                              |                     |                 |                       |                                         |           |                         |                       |   |
| Voltar                                      |                                              |                     |                 |                       |                                         |           |                         |                       |   |

## Funcionalidade dos Botões

| Botão    | Descrição da Funcionalidade                                                                                                    |
|----------|----------------------------------------------------------------------------------------------------|
| R        | Ao clicar neste botão, o sistema permite consultar um dado nas bases de dados.                                                                                                    |
| ۲        | Ao clicar neste botão, o sistema apaga o conteúdo do campo em exibição.                                                                                                    |
|          | Ao clicar neste botão, o sistema permite consultar uma data válida, no formato<br>dd/mm/aaaa (dia, mês, ano).<br>Para obter detalhes sobre o preenchimento do campo de datas, clique no hiperlink<br>Pesquisar Data - Calendário. |
| Voltar   | Ao clicar neste botão, o sistema retorna à aba anterior.                                                                                                    |
| Desfazer | Ao clicar neste botão, o sistema desfaz o último procedimento realizado.                                                                                                    |
| Cancelar | Ao clicar neste botão, o sistema cancela a operação e retorna à tela principal.                                                                                                    |

| Botão      | Descrição da Funcionalidade                                                                         |
|------------|----------------------------------------------------------------------------------------------------|
| Remover    | Ao clicar neste botão, o sistema remove um item referente a dedução cadastrada.                     |
| Selecionar | Ao clicar neste botão, o sistema comanda a inserção dos dados do aviso bancário nas bases de dados. |
| Concluir   | Ao clicar neste botão, o sistema comanda a execução da seleção conforme parâmetros informados.      |

Clique aqui para retornar ao Menu Principal do GSAN

From: https://www.gsan.com.br/ - Base de Conhecimento de Gestão Comercial de Saneamento

Permanent link: https://www.gsan.com.br/doku.php?id=ajuda:arrecadacao:selecionar\_pagamentos\_devolucoes\_entre\_aviso\_bancario&rev=143958183

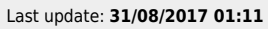

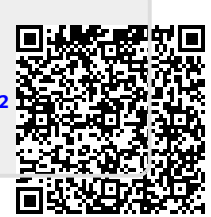